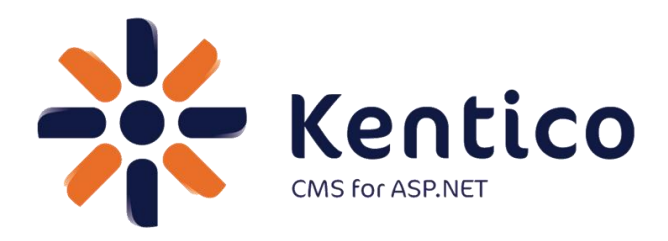

# Hands on Lab: Integrating Twitter with Kentico CMS

Twitter: @trobbins Email: <u>Thomasr@Kentico.com</u> Blog: <u>http://devnet.kentico.com/Blogs/Thomas-</u> <u>Robbins.aspx</u>

For more information <a href="http://www.kentico.com">http://www.kentico.com</a>

Looking for more information on Kentico CMS? Please check out

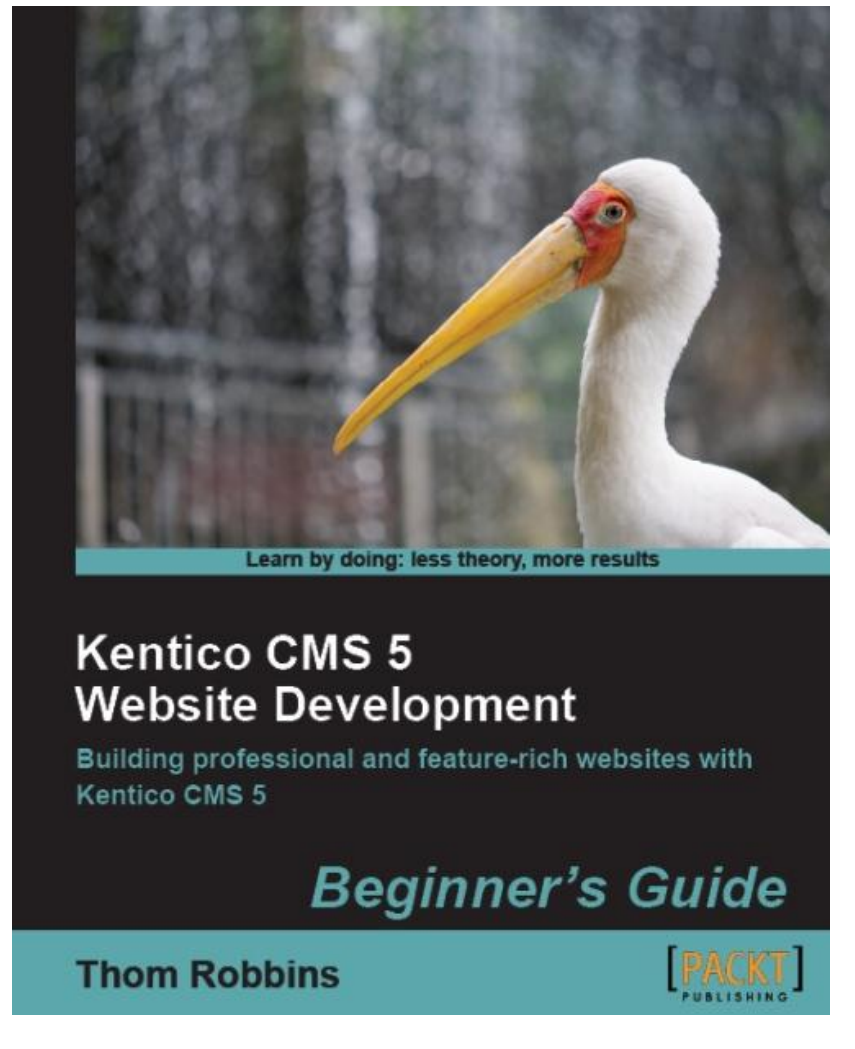

Available from Packt Publishing

https://www.packtpub.com/kentico-cms-5-website-development-beginners-guide/book

| Table of Contents                                  |    |
|----------------------------------------------------|----|
| Hands on Lab: Integrating Twitter with Kentico CMS | 1  |
| Lab Overview                                       | 1  |
| Lab Introduction                                   | 1  |
| Lab: Adding a Tweet Button                         | 2  |
| Lab 1: Getting the tweet button code               | 2  |
| Lab 2: Adding the Static Text web part             | 4  |
| Lab 3: Using the Page Template                     | 8  |
| Lab: Add a Follow Button                           | 12 |
| Lab 1: Getting the Follow Button Code              | 12 |
| Lab 2: Updating the Static Text web part           | 14 |
| Summary                                            | 17 |

# Hands on Lab: Integrating Twitter with Kentico CMS

### Lab Overview

System Requirements:

- Kentico CMS 5.5 R2 installed with the Sample Corporate Site
- Active Twitter account

Intended Lab Audience:

- CMS Designers
- CMS Developers
- Content Administrators

# **Lab Introduction**

Technically, Twitter is a micro blogging platform that limits real time comments (tweets) to 240 characters. What may seem like a simple technology has become a worldwide phenomenon with a projected 200 million active users. Leveraging this platform many companies are looking to Twitter as a key part of their integrated marketing campaigns and a key source of real time customer connections. With an extensive and well documented API, Twitter looks to make site integration as easy as possible. In this lab, we will add Twitter functionality to the Kentico Corporate sample site. This will enable site users to tweet and engage about the things they find on your site and enable site owners and administrators to extend their reach. In completing this set of labs you will perform the following tasks:

- Explore the available Twitter resources
- Integrate a tweet button on your site using a static text web part
- Integrate a tweet button on your site using the page template
- Integrate a follow button on your site using a static text web part

# Lab: Adding a Tweet Button

### Lab 1: Getting the tweet button code

 Go to <u>http://twitter.com/about/resources/tweetbutton</u>, in step 1 Choose your button click the Vertical count as shown in the following screenshot

| twitter 🔰 📓 trobbins -                                                                                                    |
|----------------------------------------------------------------------------------------------------|
| Resources - Tweet Button                                                                                                    |
| Tweet Button Add this button to your website to let people share content on Twitter without having to leave the page. Promote strategic Twitter accounts at the same time while driving traffic to your website.                                                                                                    |
| Button Tweet text URL Language                                                                                                    |
| Image: Symplect symplect s |
| Twitter Resources                                                                                                    |

For the complete list of Twitter resources take a look at <u>http://twitter.com/about/resources/</u>.

2. In Step 2 Recommend people to follow enter the your Twitter username as shown in the following screenshot

| 2 | Reco                                                                                                    | mmend people to follow (optional). |                                                      |  |  |  |
|---|----------------------------------------------------------------------------------------------------|------------------------------------|------------------------------------------------------|--|--|--|
|   | Recommend up to two Twitter accounts for users to follow after they share content from your website. These accounts could include your own, or that of a contributor or a partner. |                                    |                                                      |  |  |  |
|   | 1.                                                                                                    | trobbins                           | This user will be @ mentioned in the suggested Tweet |  |  |  |
|   | 2.                                                                                                    | Related account                    | Related account description                          |  |  |  |
|   |                                                                                                    |                                    |                                                      |  |  |  |

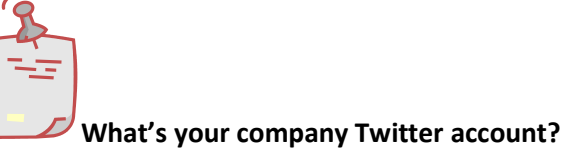

Make sure to place your company Twitter username here.

3. In the Preview your button code window copy the generated code as shown in the following screenshot

Preview your button, grab your code. Done!

| Your Tweet Button will look like this.<br>Click on it to try it out! | Copy and paste this code into the HTML for your website wherever you want the button to appear.                                                                                                    |
|----------------------------------------------------------------------|----------------------------------------------------------------------------------------------------|
| 50.4K                                                                | <pre><a class="twitter-&lt;br&gt;share-button" data-<br="" data-count="vertical" href="http://twitter.com/share">via="trobbins"&gt;Tweet</a><script<br>type="text/javascript"<br/>src="http://platform.twitter.com/widgets.js"&gt;t&gt;</script<br></pre> |

### Lab 2: Adding the Static Text web part

 Log into CMS Desk as Administrator, select the Content tab, in the content tree select the Home page, then select the Design tab, in ZoneCenter click the Add web part icon as shown in the following screenshot

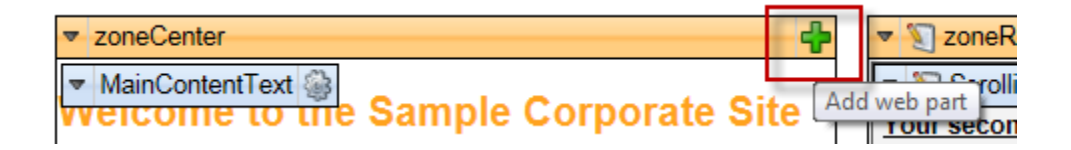

2. Within the Select web part screen in the Web part name textbox enter static text, then click the Search button, select the Static text web part and click OK as shown in the following screenshot

| 🛷 Select web part                                                                                                    |                                   |
|----------------------------------------------------------------------------------------------------|-----------------------------------|
| Image: A constraint of the second second | Web part name: static Text Search |
| Q     Custom tables       Q     Data sources       Q     Document library       Q     E-commerce       Q     Founts       Q     Forums       Q     Full-text search                                                                                                    | All web parts                     |

3. In the Web part properties (Static Text) screen, select the Content tab and paste the Twitter code you copied from Lab 1 into the Text property as shown in the following screenshot and select OK

| Web part pro                                | operties (Static text)    |                                                                  | Ocumentation |
|---------------------------------------------|---------------------------|------------------------------------------------------------------|--------------|
| General                                     |                           |                                                                  |              |
| Default                                     | Content                   |                                                                  |              |
| Visibility<br>Content<br>Web part container | Text:                     | <pre>src="http://platform.twitter.co<br/>m/widgets.js"&gt;</pre> |              |
| HTML Envelope<br>AJAX                       | Encode text:              | •                                                                |              |
| Time zones<br>Partial caching               | Resolve dynamic controls: | • 🖉                                                              |              |
|                                             | Web part container        |                                                                  |              |
|                                             | Web part container:       | (none)                                                           |              |
|                                             | Container title:          | •                                                                |              |
|                                             | Container CSS class:      | •                                                                |              |
|                                             | Container custom content: | •                                                                |              |
| Refresh content                             |                           | ОК Сало                                                          | el Apply     |

4. In **ZoneCenter** select and drag the **statictext** web part to the top (above the **MainContentText** web part) as shown in the following screenshot

| <ul> <li>zoneCenter</li> </ul>    | 4                         |
|-----------------------------------|---------------------------|
| ▼ statictext                      |                           |
| > Tweet                           |                           |
| <ul> <li>MainContentTe</li> </ul> | t 🍘                       |
|                                   | the Sample Corporate Site |

5. Select the Page tab and validate that you see the Tweet button as shown in the following screenshot

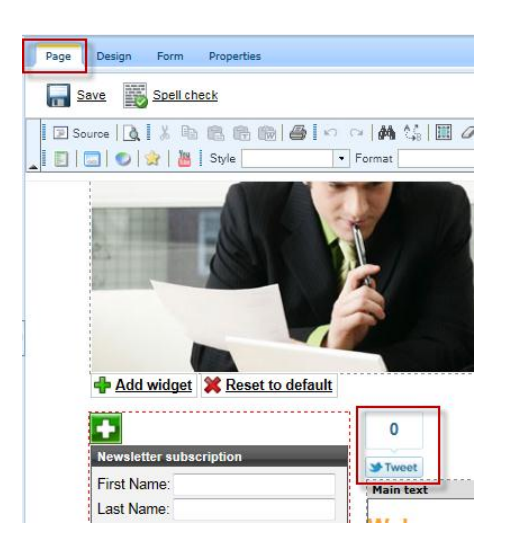

6. Click the Live Site button, and click the Tweet button as shown in the following screenshot

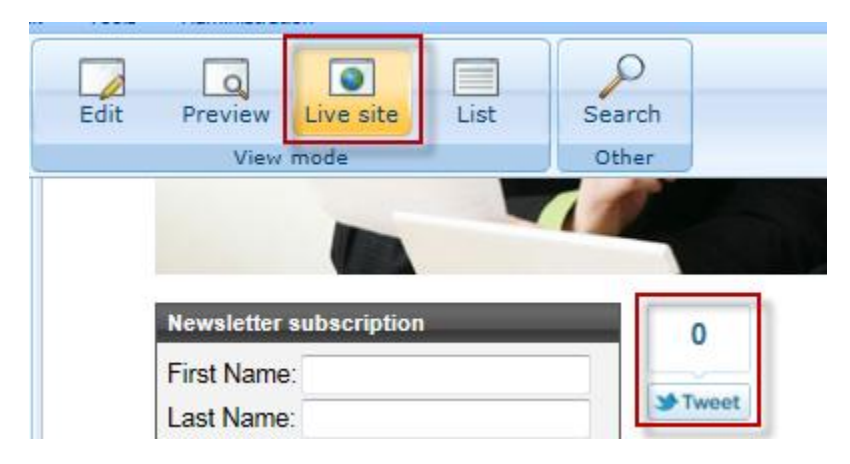

7. Select Tweet button from the pop up dialog

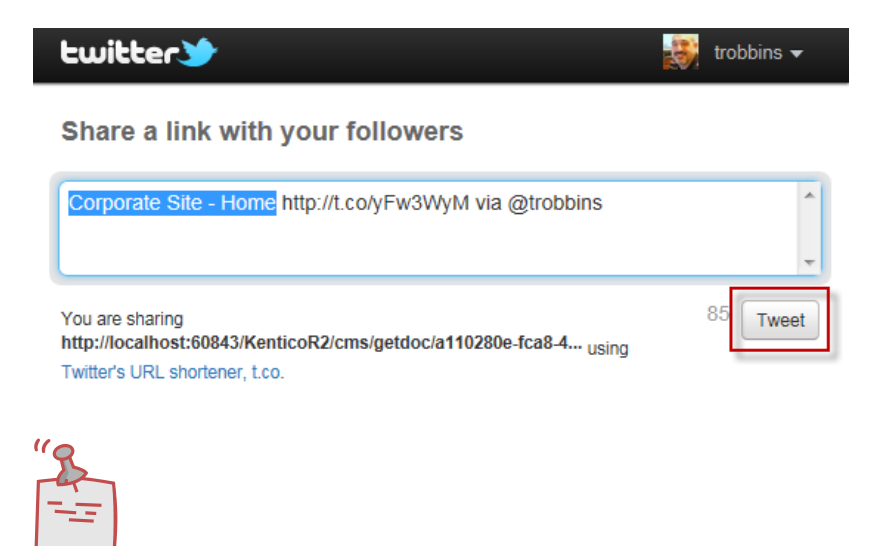

Good tweets are meant to be short. Twitter provides its own URL shortener to help with this as you can see in the screenshot above.

8. Log onto your Twitter account (<u>http://www.twitter.com</u>) to view the sent tweet as shown in the following screenshot

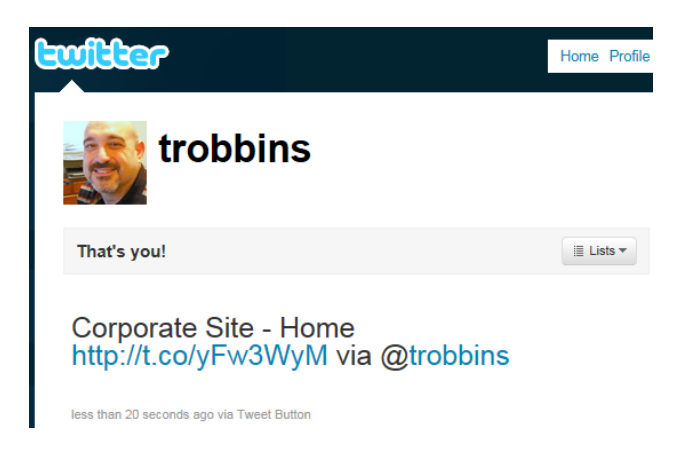

**URL Shortener** 

### Lab 3: Using the Page Template

1. Go to <u>http://twitter.com/about/resources/tweetbutton</u>, in step **1 Choose your button** click the Horizontal count as shown in the following screenshot

| twitter 🕐                                                                                                    | 😻 trobbins -      |
|----------------------------------------------------------------------------------------------------|-------------------|
| Resources > Tweet Button                                                                                                    |                   |
| Tweet Button         Add this button to your website to let people share content on Twitter without having to leave the page. Promote strategic Twitter accounts at the driving traffic to your website.         Choose your button. Customize it (optional). | e same time while |
| Button     Tweet text     URL     Language       Vertical count     Image: Count     Image: Count     Image: Count                                                                                                    |                   |
| 6,314 3#Tweet 6,314 3#Tweet                                                                                                    |                   |

2. In the Preview your button copy the code as shown in the following screenshot

Preview your button, grab your code. Done!

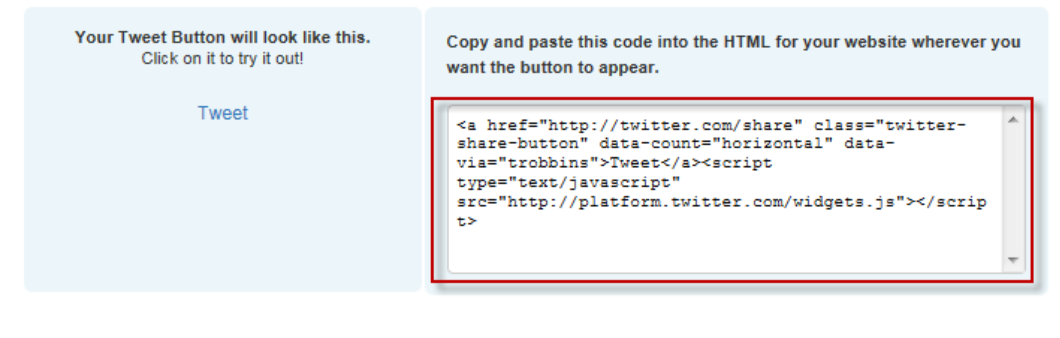

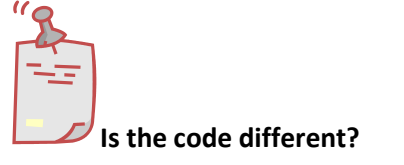

As you can see the only difference in the code is that the data-count parameter is set to horizontal.

3. Log into CMS Desk as Administrator, select the Content tab, select the Edit button, in the Content tree select the Home page, and select the Design tab as shown in the following screenshot

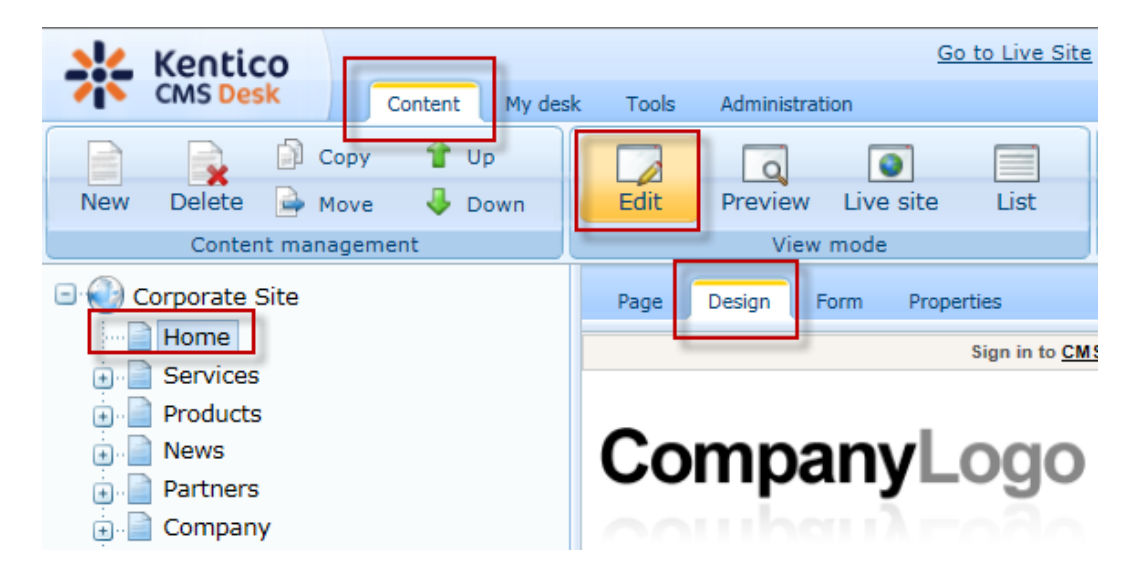

4. Select the Edit layout button as shown in the following screenshot

| Home     | Services      | Products      | News       | Partners     | Company        | Blogs   | Forums | Events | Images | Wiki | Examples |               |
|----------|---------------|---------------|------------|--------------|----------------|---------|--------|--------|--------|------|----------|---------------|
| ▼/Home   | e - page temp | late: Home pa | age with 1 | top image ar | nd three colur | nns     |        |        |        |      |          | <br>$\supset$ |
| ▼ zoneT  | ор            |               |            |              |                |         |        |        |        |      |          | Edit lavo     |
| ▼ Edital | blelmage 🎡    |               |            | M            |                | Store 1 |        | Ta     | 5      |      |          |               |

5. In Page layout, paste the Twitter button code from Step 2 as shown in the following screenshot (below the <cc1:CMSWebPartZone ID="zonetop"

runat="server" /> line) then select Save and finally click the X in the left hand corner to close the window

| Page layout                                                                                                    | $\square$ |
|----------------------------------------------------------------------------------------------------|-----------|
| Save Gheck out                                                                                                    |           |
| Check out the layout to the C:\inetpub\wwwroot\KenticoR2\CMSTemplateLayouts\cms\homepagewithtopimageand3cols.ascx file to edit the layout externally.                                                                                                    |           |
| Use the following expression to add a new web part zone: <cc1:cmswebpartzone id="zoneTopRight" runat="server"></cc1:cmswebpartzone> (the ID must be unique within page layout)                                                                                                    |           |
| <pre><div class="homeTopImage3cols"></div></pre>                                                                                                    |           |
| Top image                                                                                                    |           |
| <div class="zoneTop"></div>                                                                                                    |           |
|                                                                                                    |           |
| <pre><cc1:cmswebpartzone id="zoneTop" runat="server"></cc1:cmswebpartzone></pre>                                                                                                    |           |
| <a class="twitter-share-button" data-<="" data-count="horizontal" href="http://twitter.com/share" td=""><td></td></a>                                                                                                    |           |
| vla="trobbins">Tweet <script src="http://platform.twitter.com/widgets.js" type="text/javascript"></script>                                                                                                    | =         |
| <td>_</td>                                                                                                    | _         |
| <pre></pre> <pre></pre> |           |
| <pre><div class="zoneLeft" style="float: left;"></div></pre>                                                                                                    |           |
| <pre><cc1:cmswebpartzone id="zoneLeft" runat="server"></cc1:cmswebpartzone></pre>                                                                                                    |           |
|                                                                                                    |           |
| Center column                                                                                                    |           |
| <pre><div class="zoneCenter" style="float: left;"></div></pre>                                                                                                    |           |
| <pre><cc1:cmswebpartzone id="zoneCenter" runat="server"></cc1:cmswebpartzone></pre>                                                                                                    |           |
|                                                                                                    |           |
| Right column                                                                                                    | -         |

6. Validate that you see the Tweet button as shown in the following screenshot

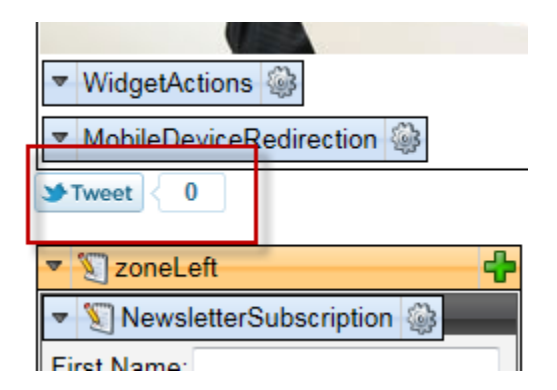

7. Select the Live Site button and then click the Tweet button as shown in the following screenshot

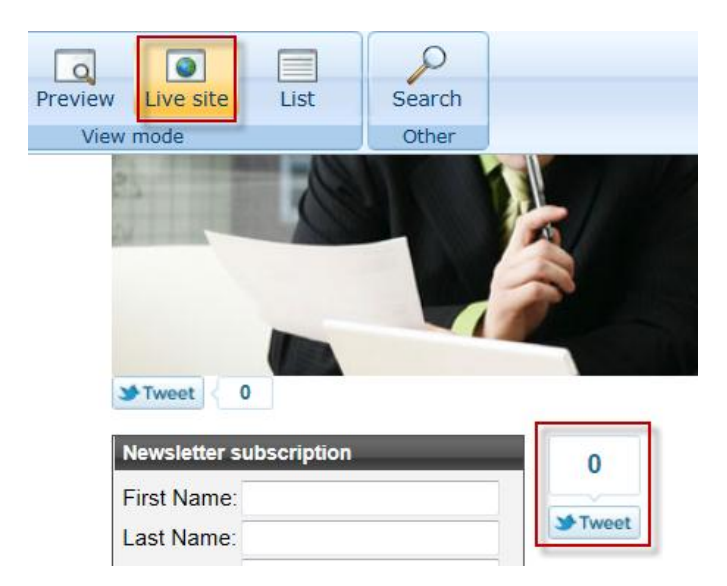

8. Press the Tweet button as shown in the following screenshot

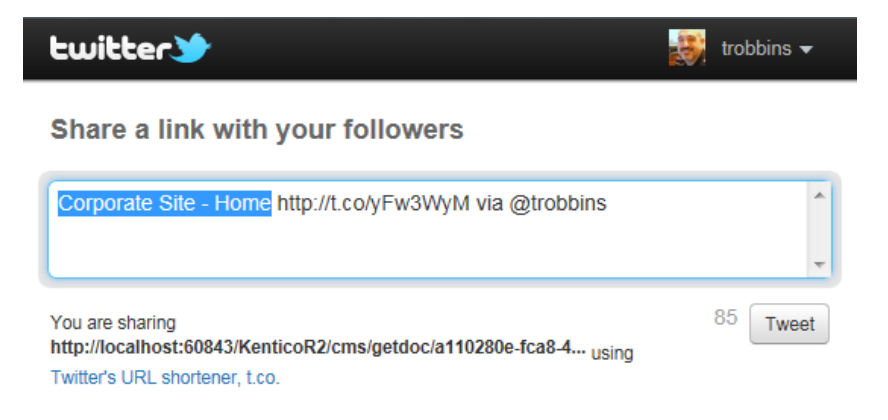

9. Log onto your Twitter account (<u>http://www.twitter.com</u>) to view the sent tweet as shown in the following screenshot

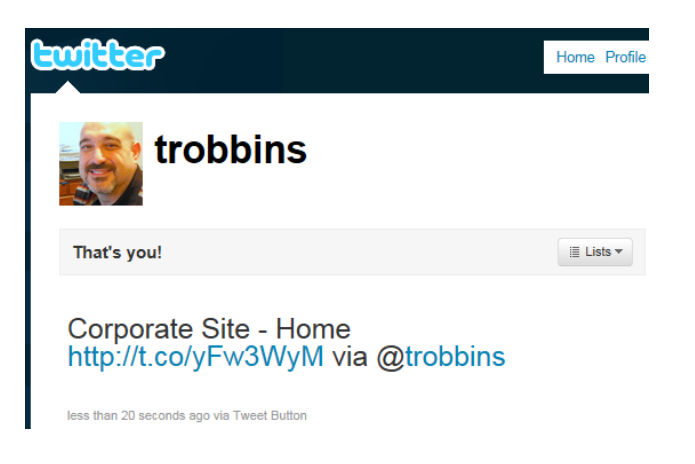

# Lab: Add a Follow Button

### Lab 1: Getting the Follow Button Code

 Go to <u>http://twitter.com/about/resources/followbutton</u>, in 1. What's your user name? enter your twitter username, in 2. What color background will be used? select Light, in line 3. Show follower count? select Yes as shown in the following screenshot

#### Follow Button

Add the Follow Button to your website to increas create a lasting connection with your audience.

| 1. | What's your user name?              |
|----|-------------------------------------|
|    | KenticoCMS                          |
| 2. | What color background will be used? |
| [  |                                     |
| 3. | Show follower count?                |
|    | ◎ No ● Yes                          |
|    | Language options<br>English         |

2. In the **Preview your follow button** textbox copy the generated code as shown in the following screenshot

Preview your follow button

Follow @KenticoCMS · 821 followers

Copy and paste this into the HTML for your website wherever you want the button to appear.

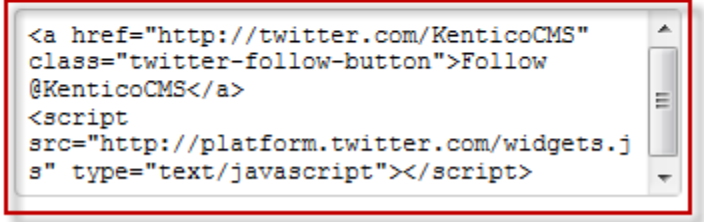

View documentation →

### Lab 2: Updating the Static Text web part

 Log into CMS Desk as Administrator, select the Content tab, in the content tree select the Home page, then select the Design tab, in ZoneCenter click the Configure button for the statictext web part as shown in the following screenshot

| ▼ zoneCenter        |           |  |  |
|---------------------|-----------|--|--|
| ▼ staticte>         | d 🍥       |  |  |
| <b>*</b> Tweet      | Configure |  |  |
| ▼ MainContentText 🎡 |           |  |  |

2. In the Web part properties (Static Text) screen, select the Content tab and in the Text property select the Editor button (...) as shown in the following screenshot

| 💏 Web part properties (Static text)         |                           |                                                     |
|---------------------------------------------|---------------------------|-----------------------------------------------------|
| General Layout                              |                           |                                                     |
| Default                                     | Content                   |                                                     |
| Visibility<br>Content<br>Web part container | Text:                     | <a -<="" href="http://twitter.com/share" th=""></a> |
| HTML Envelope<br>AJAX                       | Encode text:              | •                                                   |
| Time zones<br>Partial caching               | Resolve dynamic controls: |                                                     |

 In the Edit value textbox enter the code you coped from Lab 1, select OK as shown in the following screenshot and then in the Web part properties (Static text) select OK

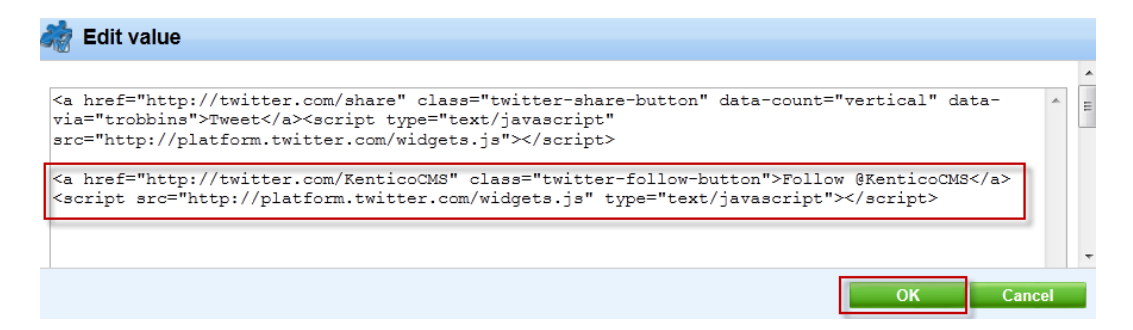

4. Select the Page tab and validate that you see the Tweet button and Follow button as shown in the following screenshot

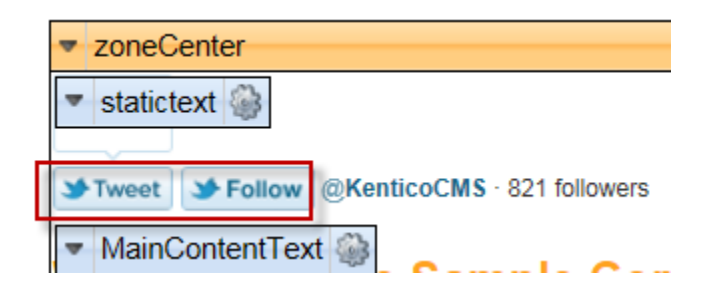

5. Click the Live Site button, and then click the Follow button as shown in the following screenshot

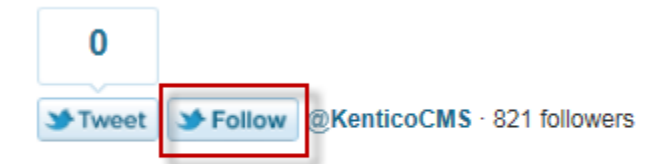

# Welcome to the Sample Corpora

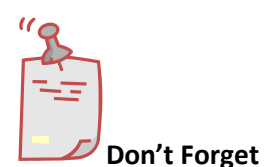

If you used your company's Twitter's account in step 1 make sure you log into a different Twitter account. You aren't allowed to follow yourself.

6. In the Twitter pop up dialogue box click the Follow button as shown in the following screenshot

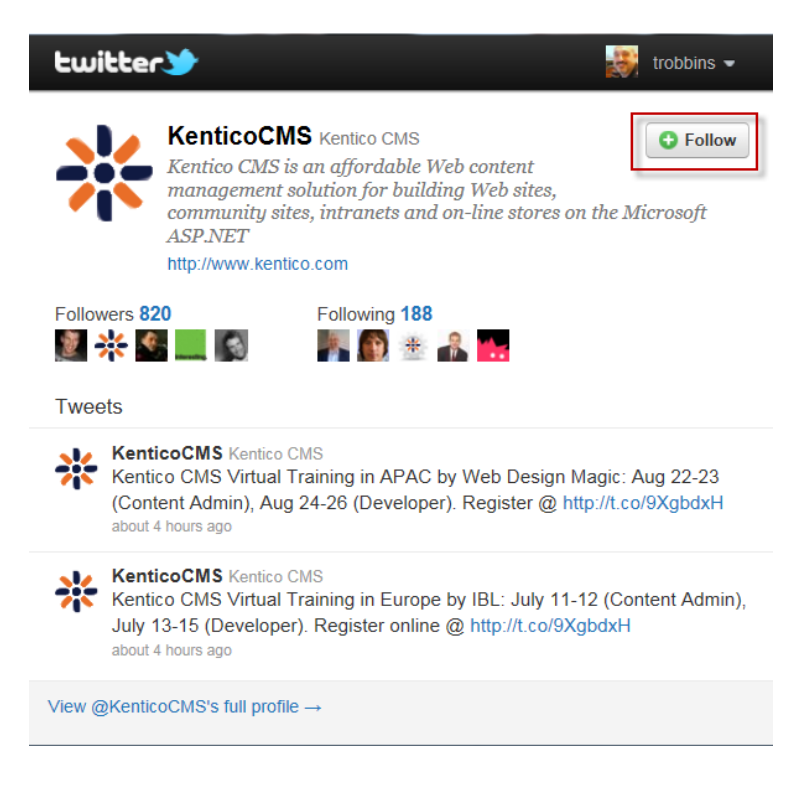

### **Summary**

In this set of Hands on Labs we have looked at how we can add Twitter support using both a Static text web part and page template. Specifically we covered the following.

- Identifying key Twitter resources
- Implementing a tweet button using the Static text web part
- Implementing a tweet button as part of a page template
- Implement a follow button

#### Key Resources:

• <u>http://twitter.com/about/resources</u>